Krok po kroku

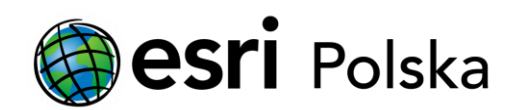

# Przydzielanie licencji ArcGIS Pro przez administratora subskrypcji ArcGIS Online

#### Krok 1/6

Instrukcja poprowadzi Państwa przez proces przydzielania licencji Named User na ArcGIS Pro użytkownikom subskrypcji ArcGIS Online.

Licencje ArcGIS Pro zarządzane są z poziomu konta administratora subskrypcji ArcGIS Online:

- Jeśli nie jesteś administratorem, skontaktuj się z osobą pełniącą rolę administratora ArcGIS Online w Twojej instytucji.
- Jeśli Twoja instytucja nie posiada aktywnej subskrypcji ArcGIS Online, zapoznaj się z przewodnikiem Aktywacja subskrypcji ArcGIS Online dla Organizacji. W celu przypisania licencji do użytkownika przejdź na stronę www.arcgis.com > kliknij na Zaloguj się > zaloguj się kontem administratora subskrypcji ArcGIS Online.

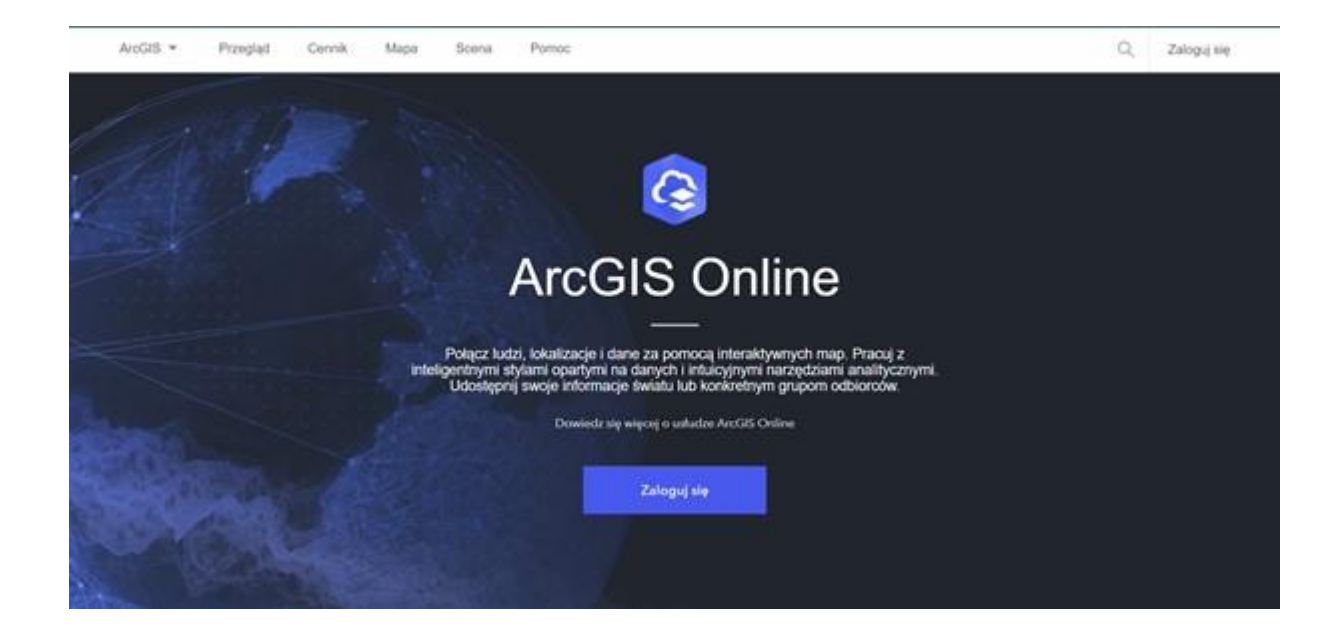

# Krok 2 /6

Aby przydzielić jedną licencję na ArcGIS Pro jednemu lub kilku użytkownikom, po zalogowaniu przejdź do Instytucja > Licencje.

Następnie obok wersji ArcGIS Pro lub jego rozszerzenia wybierz "Zarządzaj".

| Start   | Galeria                               | Мара                       | Scena                          | Notatnik                   | Grupy        | Zasoby   | Instytucja | ]                                  | (                   | Q A :     | . 0    |           |
|---------|---------------------------------------|----------------------------|--------------------------------|----------------------------|--------------|----------|------------|------------------------------------|---------------------|-----------|--------|-----------|
| Esri Po | olska                                 |                            |                                |                            |              |          |            | Przegląd                           | Członkowie          | Licencje  | Status | Parametry |
| Q. Wys  | szukaj licencje                       | a na aplikacji             | e dodatkowe                    |                            |              |          |            |                                    |                     |           |        |           |
|         |                                       |                            |                                |                            | Typy użyti   | kowników | Licencje   | na aplikacje dodatkowe             |                     |           |        |           |
| ~ Ar    | rcGIS Pro<br>Zablokuj czło<br>offline | Działanie (<br>nkom możliw | dotyczące lic<br>wość przełącz | encji<br>Jenia aplikacji A | rcGIS Pro do | o trybu  |            |                                    |                     |           |        |           |
| 0       | ArcGIS                                | Pro Basic                  | dostępne                       | : 8 razem: 10              |              |          |            | ArcGIS Pro Star<br>przypisane: 1 • | dard<br>dostępne: 9 | razem: 10 |        |           |
| Zgod    | ine typy użytki                       | owników 3                  |                                |                            |              | Za       | ządzaj     | lgodne typy użytkowników           | 3                   |           |        | Zarządzaj |
| 0       | ArcGIS                                | Pro Advan<br>e: 3 📥        | ced<br>dostępne                | ; 7   razem; 10            |              |          |            |                                    |                     |           |        |           |
| Zgod    | ine typy uzytki                       | owników 3                  |                                |                            |              | Za       | ządzaj     |                                    |                     |           |        |           |
| ∨ Ro    | ozszerzeni                            | ia aplikad                 | cji ArcGIS                     | Pro                        |              |          |            |                                    |                     |           |        |           |
| £       | 3D Ana<br>przypisen                   | lyst<br>e: 10              | - dostępr                      | se:0 razem:1               | 0            |          |            | Aviation Airpor                    | dostępne: 2         | razem: 10 |        |           |
| Zgod    | ine typy użytki                       | owników o                  |                                |                            |              | Za       | ządzaj     | lgodne typy użytkowników           | 5                   |           |        | Zarządzaj |

### Krok 3 /6

W kolejnym oknie kliknij wyszarzony przycisk obok wybranego użytkownika.

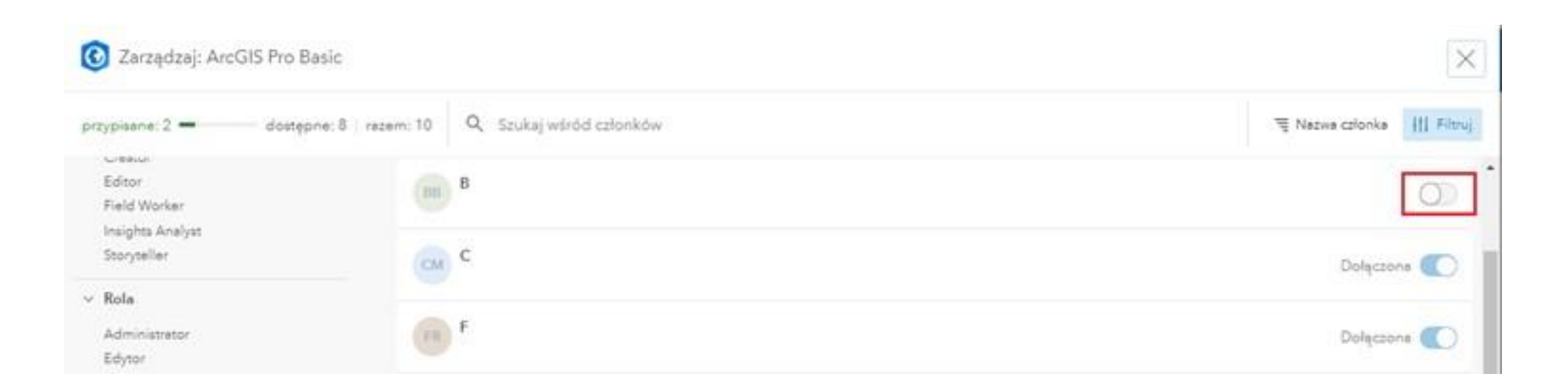

### Krok 4 /6

Następnie, klikając odpowiedni przycisk, zdecyduj, czy członek instytucji otrzyma, czy nie otrzyma wiadomości e-mail o nowo przypisanej licencji. Wybrany użytkownik posiada już pojedynczą licencję Named User na ArcGIS Pro. Jeśli chciałbyś przypisać wybranemu użytkownikowi lub użytkownikom wiele licencji na raz (ArcGIS Pro + rozszerzenia) przejdź do następnych kroków.

 Czy wysłać wiadomość e-mail do członka?
 ×

 Czy chcesz wysłać do członka xxxxxxxxxx wiadomość o nowo przypisanej licencji?
 identificacji i stosuj następujący wybór do innych przypisań licencji, dopóki nie wylogujesz się.

 Nie wysyłaj wiadomości e-mail do członka
 Wyślij wiadomość e-mail do członka

W kolejnym kroku zdecyduj, czy:

- Konfigurujesz licencje dla jednego użytkownika
- Konfigurujesz licencje dla grupy użytkowników

# Krok 5 /6

Konfiguruj licencje dla jednego użytkownika

Przejdź do Instytucja > Członkowie i kliknij ikonę trzech kropek obok nazwy użytkownika, któremu chcesz przydzielić licencję ArcGIS Pro. Następnie wybierz Zarządzaj licencjami na aplikacje dodatkowe. Konfiguruj licencje dla grupy użytkowników

Przejdź do Instytucja > Członkowie i na liście zaznacz kilku użytkowników, którym chcesz przypisać licencje ArcGIS Pro. Następnie wybierz Zarządzaj licencjami na aplikacje dodatkowe.

| Start Galeria Mapa Scer                                                                                                    | na Grupy Zasoby Instytucja |                                       | Q 🗘 🏭 闷                                                                         | Start Galeria Mapa Scer                    | ana Grupy Zasoby Instytucja                                                                                                    |                                        | 9 A 🎹                                      |
|----------------------------------------------------------------------------------------------------|----------------------------|---------------------------------------|---------------------------------------------------------------------------------|--------------------------------------------|----------------------------------------------------------------------------------------------------|----------------------------------------|--------------------------------------------|
| Nazwa instytucji                                                                                                    |                            | Przegląd Człor                        | nkowie Licencje Status Parametry                                                | Nazwa Instytucji                           |                                                                                                    | Przegląd Członi                        | cowie Licencje Status Parame               |
| Zepreszenie członków                                                                                                    | Q Szukaj wśród członków    | lmię i nazwiska                       | o ∨ 📾 Tabela 🗟 Ostatnie logowanie 🚻 Filtruj                                     | Zapreszanie członków                       | Q Szukaj wśród członków                                                                                                    | lmię i nazwisko                        | ✓ III Tabela 등 Ostatnie logowanie III I    |
| 🖗 Na tej stronie zarządzaj licencjami c                                                                                                    | rzłonków. Pokaż więcej     |                                       | Odrzuć                                                                          | 💡 Na tej stronie zarządzaj licencjami c    | członków. Pokaż więcej                                                                                                    |                                        | Od                                         |
| Filtry                                                                                                    | 1 - 38, rezem: 38          |                                       |                                                                                 | Filtry                                     | liczba wybranych członków: 3 🗢 Wyczyś                                                                                                    | ić pole wyboru                         | 🖉 Zarządzaj licencjami na aplikacje dodatk |
| <ul> <li>Typ użytkownika</li> </ul>                                                                                                    | Członek                    | Pozostałe kredyty ① Ostatnie logowani | e▼ Typ użytkownika Rola                                                         | <ul> <li>Y Typ użytkownika</li> </ul>      | Członek                                                                                                    | Pozostałe kredyty ① Ostatnie logowanie | <ul> <li>Typ użytkownika Rola</li> </ul>   |
| Creator<br>Viewer                                                                                                    | MZ M                       | Brek limitów Dzisiej                  | Creator Administrator 🔻 🗖                                                       | Creator<br>Viewer                          | MZ M                                                                                                    | Brak limitów Dzisiej                   | Creator Administrator 🔻                    |
| <ul> <li>✓ Rola</li> <li>Administrator</li> <li>Edytor danych</li> <li>Projekt</li> <li>Przeglądający</li> <li>Publikujący</li> <li>Użytkownik</li> </ul> |                            | Brak limitów Dzisiaj                  | Zarzędzaj licencjami na aplikacje dodatkowe<br>Creato<br>Zarzędzanie elementami | V Rola                                     |                                                                                                    | Brek limitów Dzisiej                   | Creator Publikujący 🔻                      |
|                                                                                                    | M LM                       | Brek limitów Dzielej                  | Creato                                                                          | Edytor dønych<br>Projekt                   | ■ MJ M                                                                                                    | Brek limitów Dzisiej                   | Creator Publikujący 🔻                      |
|                                                                                                    | UK U                       | Brak limitów Wczoraj                  | Creato Pokaž profil                                                             | Przeglądający<br>Publikujący<br>Użytkownik |                                                                                                    | Brak limitów Wczoraj                   | Creator Administrator <b>v</b>             |
|                                                                                                    | WK W                       | Brak limitów Wczoraj                  | Wyłącz dostęp Esri<br>Creator Administrator <b>v</b> ····                       |                                            | with with the second second se | Brak limitów Wczoraj                   | Creator Administrator 🔻                    |

Przydzielanie licencji ArcGIS Pro przez administratora subskrypcji ArcGIS Online

#### Krok 6 /6

Konfiguruj licencje dla jednego użytkownika

Zaznacz licencje, które chcesz przydzielić użytkownikowi i kliknij na Zapisz.

| Zarządzaj licencjami aplikacji dodatkowych <u>członka M</u> | $\times$                         |
|-------------------------------------------------------------|----------------------------------|
| Wybierz aplikacje i dane do przypisania                     | Liczbe wybranych członków: 1 🛛 🗢 |
| ✓ ArcGIS Pro                                                | Anuluj zaznaczenie               |
| ArcGIS Pro Basic                                            | dostępne: 3                      |
| ArcGIS Pro Standard                                         | dostępne: 4                      |
| G ArcGIS Pro Advanced                                       | dostępne: 2                      |
| Rozszerzenia                                                |                                  |
| Wybierz wszystkie                                           |                                  |
| 3D Analyst                                                  | dostępne: 2                      |
| Aviation Airports                                           | dostępne: 3                      |
| Business Analyst                                            | dostępne: 3                      |
| Data Interoperability                                       | dostępne: 3                      |
| 🔘 Informuj członków o nowo przypisanych licencjach.         | Anuluj Zapisz                    |

Wybrany użytkownik może już korzystać z aplikacji ArcGIS Pro. Administrator subskrypcji może śledzić status przyznanych licencji ArcGIS Pro w sekcji Instytucja > Licencje. W celu uzyskania informacji odnośnie uruchomienia aplikacji ArcGIS Pro prosimy o zapoznanie się z przewodnikiem Uruchomienie ArcGIS Pro. Konfiguruj licencje dla grupy użytkowników

Zaznacz licencje, które chcesz przydzielić grupie użytkowników i kliknij Zapisz. Listę wybranych użytkowników można sprawdzić klikając na strzałkę obok opcji Liczba wybranych członków: n

| arządzaj licencjami na aplikacje dodatkowe                                      | $\times$                         |
|---------------------------------------------------------------------------------|----------------------------------|
| Wybierz aplikacje i dane do przypisania                                         | liczba wybranych członków: 3 🛛 🗸 |
| ✓ ArcGIS Pro                                                                    | Anuluj zaznaczenie               |
| ArcGIS Pro Basic     Przypisano do 1 spośród następującej liczby członków: 3    | dostępne: 3                      |
| ArcGIS Pro Standard                                                             | dostępne: 4                      |
| ArcGIS Pro Advanced     Przypisano do 2 spośród następującej liczby członków: 3 | dostępne: 2                      |
| Rozszerzenia                                                                    |                                  |
| Wybierz wszystkie                                                               |                                  |
| 3D Analyst                                                                      | dostępne: 2                      |
| Aviation Airports                                                               | dostępne: 3                      |
| 🗋 Informuj członków o nowo przypisanych licencjach.                             | Anuluj Zapisz                    |

Wybrani użytkownicy mogą już korzystać z aplikacji ArcGIS Pro. Administrator subskrypcji może śledzić status przyznanych licencji ArcGIS Pro w sekcji Instytucja > Licencje. W celu uzyskania informacji odnośnie uruchomienia aplikacji ArcGIS Pro prosimy o zapoznanie się z przewodnikiem Uruchomienie ArcGIS Pro.